## MANUAL DE INSTALAÇÃO E UTILIZAÇÃO DO NOVO ASSINADOR LIVRE DPGE

- Antes de instalar será necessário desinstalar o Assinador Livre mais antigo:

Click em → iniciar → Painel de Controle → Programas e Recursos → Assinador Livre → Desinstalar.

- Após a Desinstalação Instalar o novo Assinador Livre que está disponível em:
- → http://www.portaldpge.rj.gov.br/Portal/ → Acesso Restrito → Processo Eletrônico

Drivers & Programas

• Assinador Livre - Download

- Após a instalação, click no ícone Assinador Livre no Desktop .

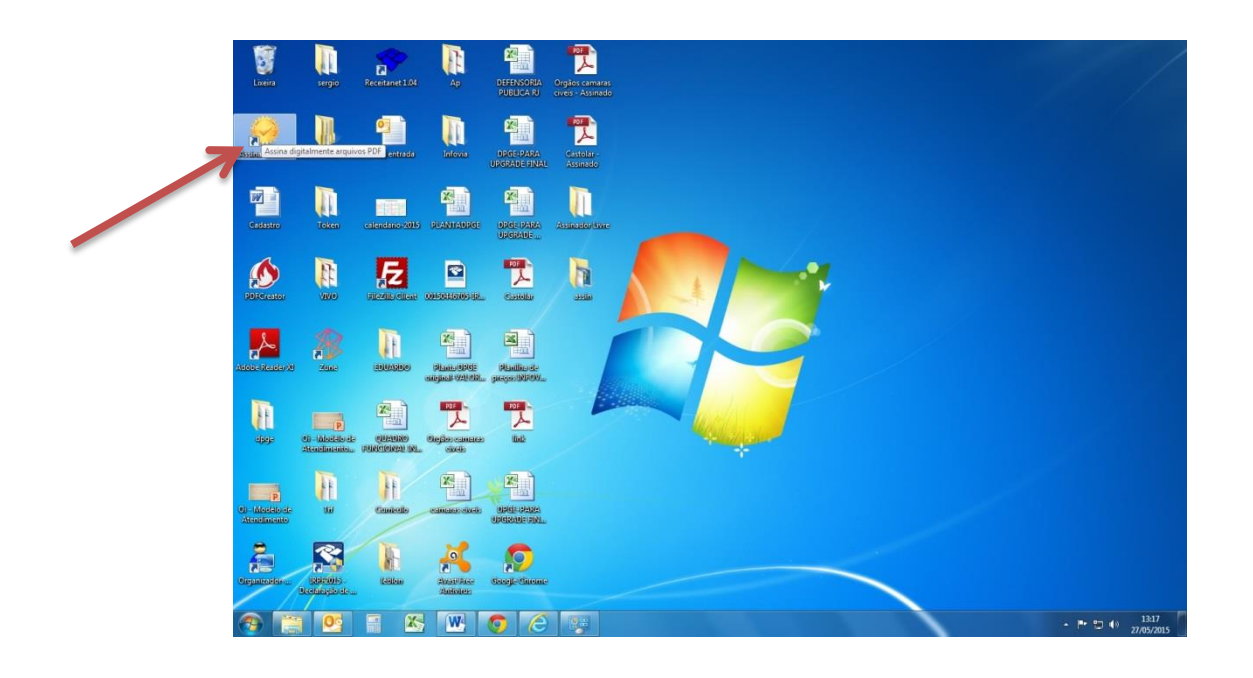

- Click no ícone Arquivo de Entrada.

| an an an an an      |           |      |     |
|---------------------|-----------|------|-----|
| Arquivo de entrada: |           |      | - A |
| Arquivo de saída:   |           |      |     |
| Motivo:             |           |      |     |
| Local:              |           |      |     |
| Posição:            | Invisível |      | •   |
| Assinar             |           | Sair |     |

- Selecione um(1) ou mais Arquivos e click em Abrir.

obs: Todos os arquivos serão assinados e salvos ao mesmo tempo no diretório Arquivo de Saída.

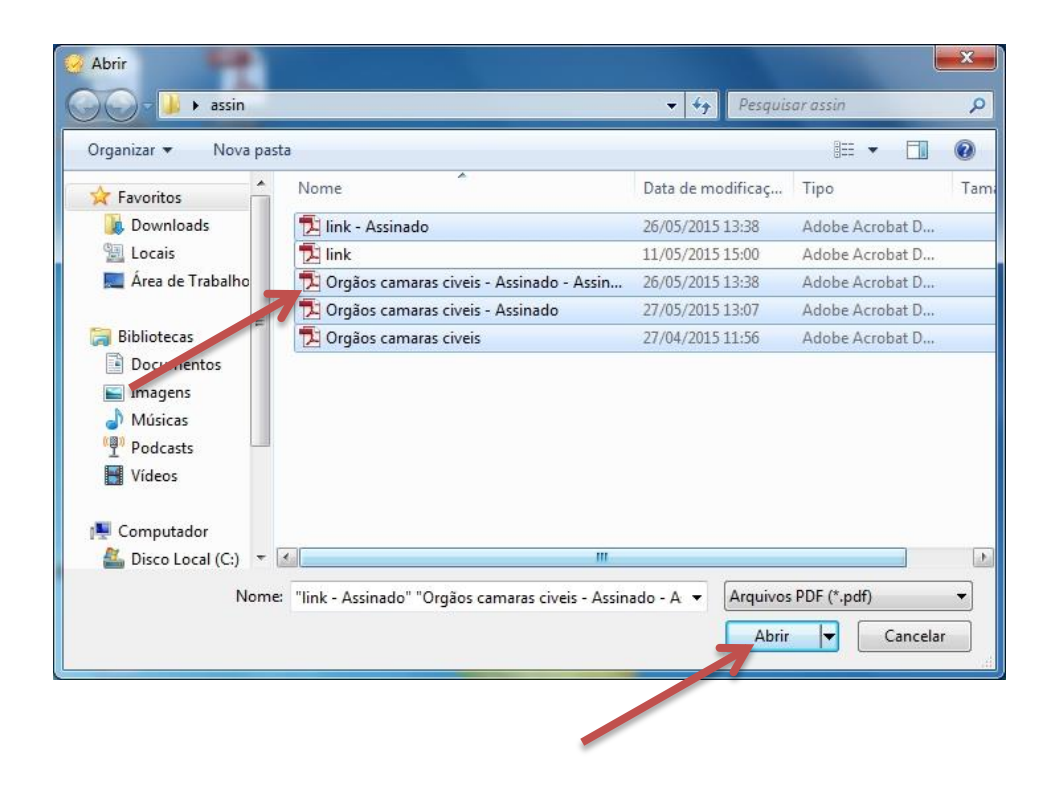

- Click na seta Posição e escolha Cabeçalho ou Rodapé para identificar o local onde será colocado a Assinatura Digital, caso não queira display da assinatura digital, marque Invisível e click em Assinar.

| Arquivo de entrada: | C:\Users\sergio.castro\Desktop\assin\Orgãos camaras civeis.p |
|---------------------|--------------------------------------------------------------|
| Arquivo de saída:   | C:\Users\sergio.castro\Desktop\assin\Orgãos camaras civeis - |
| Motivo:             |                                                              |
| Local:              |                                                              |
| Posição:            | Invisível                                                    |
| Assinar             | Invisivel<br>Cabeçalho                                       |

- Selecione o Certificado e click em OK.

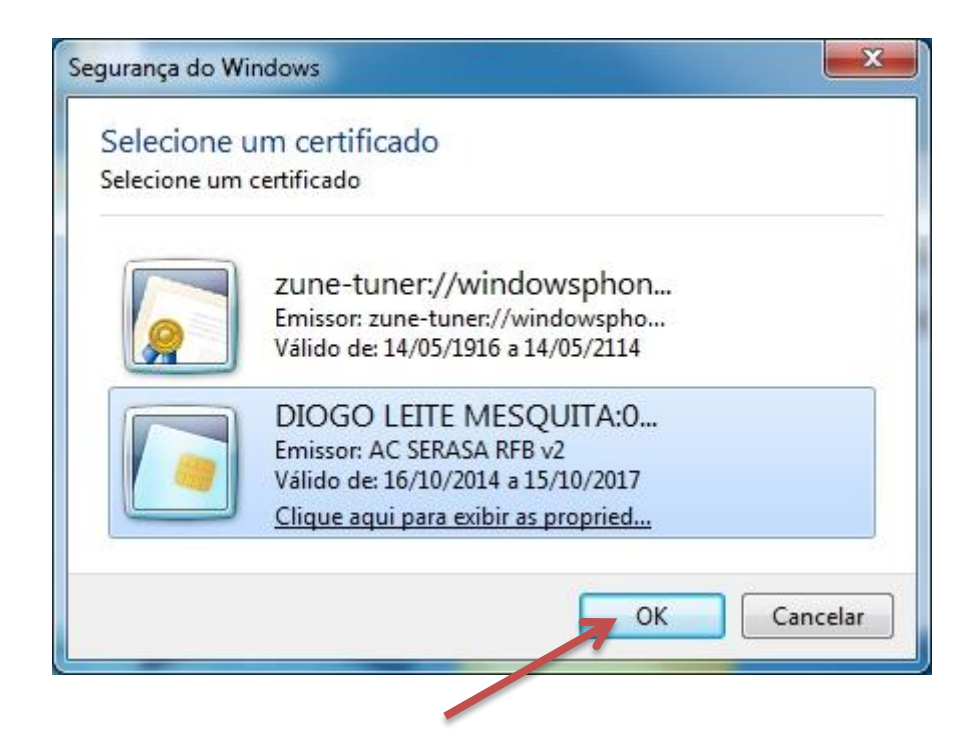

- Digite o PIN e click em OK.

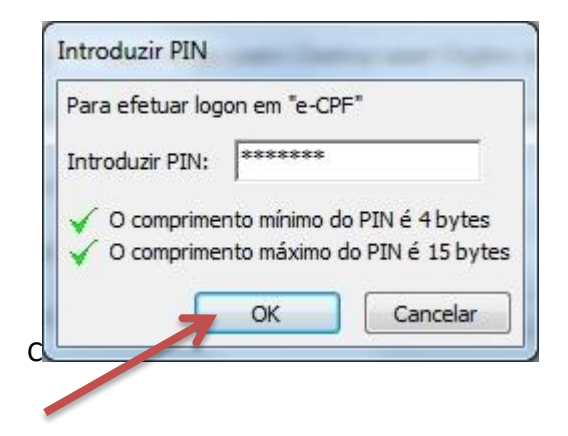

-Click em Sim para abrir o arquivo pdf assinado.

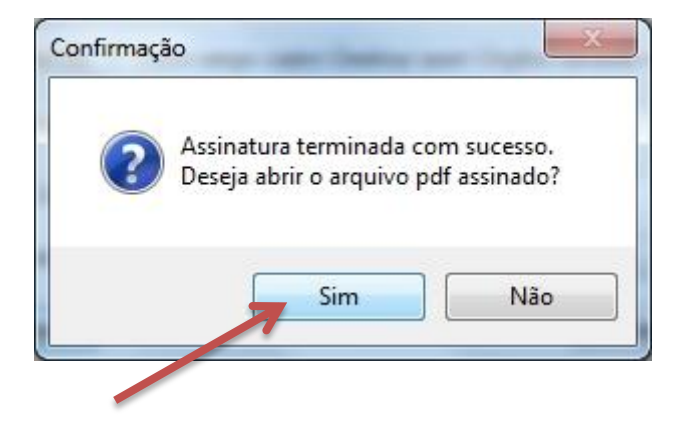

-Display da Assinatura Cabeçalho e Rodapé no Arquivo PDF Assinando conforme escolha anterior.

| l)<br>Ry                                                                                                    | 7                                                                                                    |                                                                                                    |   |                   | н             |                                                                                                    |                                       |
|----------------------------------------------------------------------------------------------------|----------------------------------------------------------------------------------------------------|----------------------------------------------------------------------------------------------------|---|-------------------|---------------|----------------------------------------------------------------------------------------------------|---------------------------------------|
|                                                                                                    |                                                                                                    | LISTAGEM DE ORGÃOS                                                                                                    |   |                   |               |                                                                                                    |                                       |
|                                                                                                    | Código                                                                                                    | Orgão                                                                                                    |   |                   | 1             |                                                                                                    |                                       |
|                                                                                                    | 6225                                                                                                    | 1 DEFENSORIA PUB 1 CAMARA CIVEL                                                                                                    |   |                   |               |                                                                                                    |                                       |
|                                                                                                    | 6227                                                                                                    | 1 DEFENSORIA PUB 2 CAMARA CIVEL                                                                                                    |   |                   |               |                                                                                                    |                                       |
|                                                                                                    | 6229                                                                                                    | 1 DEFENSORIA PUB 3 CAMARA CIVEL                                                                                                    |   |                   |               |                                                                                                    |                                       |
|                                                                                                    | 6231                                                                                                    | 1 DEFENSORIA PUB 4 CAMARA CIVEL                                                                                                    |   |                   |               |                                                                                                    |                                       |
|                                                                                                    | 6235                                                                                                    | 1 DEFENSORIA PUB 6 CAMARA CIVEL                                                                                                    |   |                   |               |                                                                                                    |                                       |
|                                                                                                    | 6237                                                                                                    | 1 DEFENSORIA PUB 7 CAMARA CIVEL                                                                                                    |   |                   |               |                                                                                                    |                                       |
|                                                                                                    | 6239                                                                                                    | 1 DEFENSORIA PUB 8 CAMARA CIVEL                                                                                                    |   |                   |               |                                                                                                    |                                       |
|                                                                                                    | 6241                                                                                                    | 1 DEFENSORIA PUB 9 CAMARA CIVEL                                                                                                    |   |                   |               |                                                                                                    |                                       |
|                                                                                                    | 6243                                                                                                    | 1 DEFENSORIA PUB 10 CAMARA CIVEL                                                                                                    |   |                   |               |                                                                                                    |                                       |
|                                                                                                    | 6245                                                                                                    | 1 DEFENSORIA PUB 11 CAMARA CIVEL                                                                                                    |   |                   |               |                                                                                                    |                                       |
|                                                                                                    | 6247                                                                                                    | 1 DEFENSORIA PUB 12 CAMARA CIVEL                                                                                                    |   |                   |               |                                                                                                    |                                       |
|                                                                                                    | 6251                                                                                                    | 1 DEFENSORIA PUB 14 CAMARA CIVEL                                                                                                    |   |                   |               |                                                                                                    |                                       |
|                                                                                                    | 6253                                                                                                    | 1 DEFENSORIA PUB 15 CAMARA CIVEL                                                                                                    |   |                   |               |                                                                                                    |                                       |
|                                                                                                    | 6255                                                                                                    | 1 DEFENSORIA PUB 16 CAMARA CIVEL                                                                                                    |   |                   |               |                                                                                                    |                                       |
|                                                                                                    | 6257                                                                                                    | 1 DEFENSORIA PUB 17 CAMARA CIVEL                                                                                                    |   |                   |               |                                                                                                    |                                       |
|                                                                                                    | 0201                                                                                                    |                                                                                                    |   |                   |               |                                                                                                    |                                       |
|                                                                                                    | 6259                                                                                                    | 1 DEFENSORIA PUB 18 CAMARA CIVEL                                                                                                    |   |                   |               |                                                                                                    |                                       |
| Ti Orgãos can<br>File Edit Vi                                                                                                    | 6259<br>8406<br>maras civeis - Assinado.pdf - Add<br>fiew Window Help                                                                                                    | 1 DEFENSORIA PUB 18 CAMARA CIVEL<br>1 DEFENSORIA PUB 19 CAMARA CIVEL<br>be Reader                                                                                                    |   |                   | Tools         | Fill & Sign                                                                                                    | 0                                     |
| File Edit Vi                                                                                                    | 6259<br>8406<br>fiew Window Help                                                                                                    | 1 DEFENSORIA PUB 18 CAMARA CIVEL<br>1 DEFENSORIA PUB 19 CAMARA CIVEL<br>be Reader                                                                                                    | 9 | Signature Pa الم  | Tools         | Fill & Sign                                                                                                    | C.                                    |
| T Orgãos can<br>File Edit Vi<br>Open<br>At leas                                                                                                    | 6259<br>8406<br>Asinado.pdf - Add<br>Add Help<br>I D D D D D D D<br>at one signature has problems.<br>8753                                                                                                    | 1 DEFENSORIA PUB 18 CAMARA CIVEL                                                                                                    |   | 🐼 Signature Pa    | Tools         | Fill & Sign<br>• Fill & Sign Tools                                                                                                    | - Cc                                  |
| Dogãos can         File       Edit       Vi         Open         At leas                                                                                                    | 6259<br>8406<br>maras cives - Assinado.pdf - Adc<br>frew Window Help<br>1 1 1 1 1 1 1 1 1 1 1 1 1 1 1 1 1 1 1                                                                                                     | 1 DEFENSORIA PUB 18 CAMARA CIVEL<br>1 DEFENSORIA PUB 19 CAMARA CIVEL<br>too Reader<br>1 DEFENSORIA PUB 27 CAMARA CIVEL                                                                                                    |   | 🧭 Signature Pa    | Tools         | <ul> <li>Fill &amp; Sign</li> <li>Fill &amp; Sign Tools</li> <li>T Add Text</li> </ul>                                                                                                    | C                                     |
| Pic Orgãos can       File     Edit       Vi     Open       Image: At lease       Image: At lease                                                                                                    | 6259<br>8406<br>Astronometer Assinado.pdf - Add<br>Astronometer Assinado.pdf - Add<br>Astronometer Assinado.pdf - Add<br>Astronometer Assinado.pdf - Add<br>Astronometer Assinado.pdf - Add<br>Astronometer Assinado.pdf - Add<br>Astronometer Assinado.pdf - Add<br>Astronometer Assinado.pdf - Add<br>Astronometer Assinado.pdf - Add<br>Astronometer Astronometer Astronometer Astronometer<br>Astronometer Astronometer Astronometer Astronometer Astronometer<br>Astronometer Astronometer Astronometer Astronometer Astronometer Astronometer<br>Astronometer Astronometer Astron | 1 DEFENSORIA PUB 18 CAMARA CIVEL<br>1 DEFENSORIA PUB 19 CAMARA CIVEL<br>Re Reader<br>1 DEFENSORIA PUB 27 CAMARA CIVEL<br>2 DEFENSORIA PUB 1 CAMARA CIVEL                                                                                                    | 9 | 💯 Signature Pa    | Tools         | <ul> <li>Fill &amp; Sign</li> <li>Fill &amp; Sign Tools</li> <li>T Add Text</li> <li>✓ Add Checkma</li> </ul>                                                                                                    | Co                                    |
| Fl Orgãos can<br>File Edit Vi<br>Popen<br>At leas                                                                                                    | 6259<br>8406<br>Rev Wrds Atsinadopd' Add<br>Rev Wrds Help<br>34 one signature has problem.<br>8753<br>6226<br>6228<br>6228                                                                                                    | 1 DEFENSORIA PUB 18 CAMARA CIVEL<br>1 DEFENSORIA PUB 19 CAMARA CIVEL<br>Constraints of the second second                                                                                                    |   | Generature Pa     | Tools         | Fill & Sign       Fill & Sign Tools       T     Add Test       Image: Add Checkman       Image: Piloce Sinitials                                                                                                    | CC                                    |
| The Corpsion scale         File       Edit       Vi         Open         Corpsion       Corpsion         Corpsion       Corpsion                                                                                                    | 6259<br>8406<br>Rev Window Hep                                                                                                    | 1 DEFENSORIA PUB 18 CAMARA CIVEL<br>1 DEFENSORIA PUB 19 CAMARA CIVEL                                                                                                    | 9 | A Signature Pa    | Tools         | Fill & Sign         ▼ Fill & Sign Tools         T       Add Toot         ✓ Add Checkma         IM       Place Initials         E       Place Signature                                                                                                    | CC CC                                 |
| Cogáos can<br>File Edit V<br>Copen<br>Copen<br>Can<br>At less                                                                                                    | 6259<br>8406<br>mara: civeis - Assinado.pdf - Add<br>fiew Window Help                                                                                                    | 1 DEFENSORIA PUB 18 CAMARA CIVEL<br>1 DEFENSORIA PUB 19 CAMARA CIVEL                                                                                                    |   | Gell Signature Pa | Tools         | Fill & Sign Fill & Sign Tools T Add Toot Add Checkma Of Place Initials Place Signatur Send or Collect 1                                                                                                    | CC<br>trk<br>re<br>Signati            |
| Cogdos can<br>File Edit V<br>Copen                                                                                                    | 6259<br>8406<br>marat civeis - Atsinado.pdf - Ade<br>fiew Window Help                                                                                                    | 1 DEFENSORIA PUB 18 CAMARA CIVEL<br>1 DEFENSORIA PUB 19 CAMARA CIVEL<br>be Reader<br>1 DEFENSORIA PUB 1 (2 ) 124% + R (2 ) (2 ) (2 ) (2 ) (2 ) (2 ) (2 ) (2                                                                                                    |   | A Signature Pd    | Tools         | Fill & Sign       Fill & Sign Tools       T     Add Teat       Image: Add Checkman       Image: Add Checkman                                                                                                    | re<br>Signati                         |
| Corgáns can<br>File Edit V<br>Copen<br>El Atleas                                                                                                    | 6259<br>8406<br>mara: civeis - Assinado.pdf - Adc<br>fiew Window Help                                                                                                    | 1 DEFENSORIA PUB 18 CAMARA CIVEL<br>1 DEFENSORIA PUB 19 CAMARA CIVEL<br>be Reader<br>1 DEFENSORIA PUB 1 / 2 • • 124% • • • • • • • • • • • • • • • • • • •                                                                                                    |   | 🧭 Signature Pe    | Tools         | Fill & Sign<br>Fill & Sign Tools<br>T Add Test<br>Add Test<br>Ad | cc<br>ark<br>re<br>Signati            |
| Congaios can<br>File Edit V<br>Copen<br>I Copen<br>I Copen | 6259         8406           mara: civei: - Assinado.pdf - Add         406           iew         Window         Help           Image: Civei: - Assinado.pdf - Add         Image: Civei: - Assinado.pdf - Add           iew         The Civei: - Assinado.pdf - Add         Image: Civei: - Assinado.pdf - Add           iew         The Civei: - Assinado.pdf - Add         Image: Civei: - Assinado.pdf - Add           iew         The Civei: - Assinado.pdf - Add         Image: Civei: - Assinado.pdf - Add           iew         The Civei: - Assinado.pdf - Add         Image: Civei: - Assinado.pdf - Add           ist one signature has problems.         The Civei: - Assinado.pdf - Add         Image: Civei: - Assinado.pdf - Add           ist one signature has problems.         The Civei: - Assinado.pdf - Add         Image: Civei: - Assinado.pdf - Add           ist one signature has problems.         The Civei: - Assinado.pdf - Add         Image: Civei: - Assinado.pdf - Add           ist one signature has problems.         The Civei: - Assinado.pdf - Add         Image: Civei: - Assinado.pdf - Add           ist one signature has problems.         The Civei: - Assinado.pdf - Add         Image: Civei: - Assinado.pdf - Add           ist one signature has problems.         The Civei: - Assinado.pdf - Add         Image: Civei: - Assinado.pdf - Add           ist one signature has problems.         The Civei: - Assinado.pdf - Add<                                                                                                    | 1 DEFENSORIA PUB 18 CAMARA CIVEL<br>1 DEFENSORIA PUB 19 CAMARA CIVEL<br>2 DEFENSORIA PUB 27 CAMARA CIVEL<br>2 DEFENSORIA PUB 2 CAMARA CIVEL<br>2 DEFENSORIA PUB 2 CAMARA CIVEL<br>2 DEFENSORIA PUB 3 CAMARA CIVEL<br>2 DEFENSORIA PUB 4 CAMARA CIVEL<br>2 DEFENSORIA PUB 4 CAMARA CIVEL<br>2 DEFENSORIA PUB 5 CAMARA CIVEL<br>2 DEFENSORIA PUB 6 CAMARA CIVEL<br>2 DEFENSORIA PUB 7 CAMARA CIVEL<br>2 DEFENSORIA PUB 7 CAMARA CIVEL<br>2 DEFENSORIA PUB 7 CAMARA CIVEL<br>2 DEFENSORIA PUB 7 CAMARA CIVEL<br>2 DEFENSORIA PUB 7 CAMARA CIVEL<br>2 DEFENSORIA PUB 7 CAMARA CIVEL<br>2 DEFENSORIA PUB 7 CAMARA CIVEL<br>2 DEFENSORIA PUB 7 CAMARA CIVEL<br>2 DEFENSORIA PUB 7 CAMARA CIVEL<br>2 DEFENSORIA PUB 8 CAMARA CIVEL                                                                                                    |   | Signature Pa      | Tools         | Fill & Sign<br>Fill & Sign Tools<br>T Add Test<br>Add Test<br>Ad | cc<br>srk<br>re<br>Signat             |
| Congaios can<br>File Edit V<br>Copen<br>4 Atlass                                                                                                    | 6259         8406           mara: civels - Assinado.pdf - Add         4406           feev         Window         Help           Image: Civels - Assinado.pdf - Add         Image: Civels - Assinado.pdf - Add           feev         Window         Help           Image: Civels - Assinado.pdf - Add         Image: Civels - Assinado.pdf - Add           feev         Image: Civels - Assinado.pdf - Add           Image: Civels - Assinado.pdf - Add         Image: Civels - Assinado.pdf - Add           if Civels - Assinado.pdf - Add         Image: Civels - Assinado.pdf - Add           Image: Civels - Assinado.pdf - Add         Image: Civels - Assinado.pdf - Add           Image: Civels - Assinado.pdf - Add         Image: Civels - Assinado.pdf - Add           Image: Civels - Assinado.pdf - Add         Image: Civels - Assinado.pdf - Add           Image: Civels - Assinado.pdf - Add         Image: Civels - Assinado.pdf - Add           Image: Civels - Assinado.pdf - Add         Image: Civels - Assinado.pdf - Add           Image: Civels - Assinado.pdf - Add         Image: Civels - Assinado.pdf - Add           Image: Civels - Assinado.pdf - Add         Image: Civels - Assinado.pdf - Add           Image: Civels - Assinado.pdf - Add         Image: Civels - Assinado.pdf - Add           Image: Civels - Assinado.pdf - Add         Image: Civels - Assinado.pdf - Add           Image                                                                                                    | 1 DEFENSORIA PUB 18 CAMARA CIVEL     1 DEFENSORIA PUB 19 CAMARA CIVEL     1 DEFENSORIA PUB 19 CAMARA CIVEL     1 DEFENSORIA PUB 27 CAMARA CIVEL     2 DEFENSORIA PUB 27 CAMARA CIVEL     2 DEFENSORIA PUB 2 CAMARA CIVEL     2 DEFENSORIA PUB 3 CAMARA CIVEL     2 DEFENSORIA PUB 4 CAMARA CIVEL     2 DEFENSORIA PUB 5 CAMARA CIVEL     2 DEFENSORIA PUB 5 CAMARA CIVEL     2 DEFENSORIA PUB 6 CAMARA CIVEL     2 DEFENSORIA PUB 7 CAMARA CIVEL     2 DEFENSORIA PUB 7 CAMARA CIVEL     2 DEFENSORIA PUB 7 CAMARA CIVEL     2 DEFENSORIA PUB 8 CAMARA CIVEL     2 DEFENSORIA PUB 8 CAMARA CIVEL     2 DEFENSORIA PUB 8 CAMARA CIVEL     2 DEFENSORIA PUB 8 CAMARA CIVEL     2 DEFENSORIA PUB 9 CAMARA CIVEL     2 DEFENSORIA PUB 9 CAMARA CIVEL     2 DEFENSORIA PUB 9 CAMARA CIVEL     3 DEFENSORIA PUB 9 CAMARA CIVEL     3 DEFENSORIA PUB 9 CAMARA CIVEL     3 DEFENSORIA PUB 9 CAMARA CIVEL     4 DEFENSORIA PUB 9 CAMARA CIVEL     4 DEFENSORIA PUB 9 CAMARA CIVEL     4 DEFENSORIA PUB 9 CAMARA CIVEL     5 DEFENSORIA PUB 9 CAMARA CIVEL     5 DEFENSORIA PUB 9                                                                                                    |   | 🐼 Synature Pa     | Tools<br>anel | Fill & Sign<br>Fill & Sign Tools<br>T Add Teet<br>Add Teet<br>Add Checkma<br>C Place Isolatur<br>Place Signatur<br>S Send or Collect t<br>Work with Certil                                                                                                    | CC<br>ark<br>Signati                  |
| Dogaos can<br>File Edit V<br>Open<br>41 less                                                                                                    | 6259         8406           maras civeis - Assinadopdf - Add         -           ricer         Wadow Help         Image: Civeis - Assinadopdf - Add           at one signature has problems.         Image: Civeis - Assinadopdf - Add           8753         Image: Civeis - Assinadopdf - Add           6226         Image: Civeis - Assinadopdf - Add           6226         Image: Civeis - Assinadopdf - Add           6226         Image: Civeis - Assinadopdf - Add           6226         Image: Civeis - Assinadopdf - Add           6226         Image: Civeis - Assinadopdf - Add           6226         Image: Civeis - Assinadopdf - Add           6238         Image: Civeis - Assinadopdf - Add           6234         Image: Civeis - Assinadopdf - Add           6240         Image: Civeis - Assinadopdf - Add           6240         Image: Civeis - Assinadopdf - Add           6242         Image: Civeis - Civeis - Assinadopdf - Add           6244         Image: Civeis - Civeis - Cive                                                                                                    | 1 DEFENSORIA PUB 18 CAMARA CIVEL<br>1 DEFENSORIA PUB 19 CAMARA CIVEL<br>■ ● ● 1 /2 ● ● 124% + ■ □ ● 0 0 0 0 0 0 0 0 0 0 0 0 0 0 0 0 0 0                                                                                                    |   | Generature Pa     | Tools         | Fill & Sign     Fill & Sign Tools     T Add Test     Add Test     Add Test     Add Test     Pace loatals     Pace loatals     Pace Signatur     Send or Collect 1     Work with Certil                                                                                                    | CC<br>ark<br>re<br>Signat             |
| Corgáns can<br>File Edit V<br>Copen<br>Can<br>A tiess                                                                                                    | 6259         8406           maras civeis - Assinado.pdf - Add         4406           riew Window Help         Image: Civeis - Assinado.pdf - Add           Image: Civeis - Assinado.pdf - Add         Image: Civeis - Assinado.pdf - Add           Image: Civeis - Assinado.pdf - Add         Image: Civeis - Assinado.pdf - Add           Image: Civeis - Assinado.pdf - Add         Image: Civeis - Assinado.pdf - Add           Image: Civeis - Assinado.pdf - Add         Image: Civeis - Assinado.pdf - Add           Image: Civeis - Assinado.pdf - Add         Image: Civeis - Assinado.pdf - Add           Image: Civeis - Assinado.pdf - Add         Image: Civeis - Assinado.pdf - Add           Image: Civeis - Assinado.pdf - Add         Image: Civeis - Assinado.pdf - Add           Image: Civeis - Assinado.pdf - Add         Image: Civeis - Assinado.pdf - Add           Image: Civeis - Assinado.pdf - Add         Image: Civeis - Assinado.pdf - Add           Image: Civeis - Assinado.pdf - Add         Image: Civeis - Assinado.pdf - Add           Image: Civeis - Assinado.pdf - Add         Image: Civeis - Assinado.pdf - Add           Image: Civeis - Assinado.pdf - Add         Image: Civeis - Assinado.pdf - Add           Image: Civeis - Civeis - Assinado.pdf - Add         Image: Civeis - Assinado.pdf - Add           Image: Civeis - Civeis - Civeis - Civeis - Civeis - Civeis - Civeis - Civeis - Civeis - Civeis - Civeis - Civeis - Civeis - Civeis - Civeis - Civeis - Civ                                                                                                    | 1 DEFENSORIA PUB 18 CAMARA CIVEL<br>1 DEFENSORIA PUB 19 CAMARA CIVEL<br>2 DEFENSORIA PUB 12 CAMARA CIVEL<br>2 DEFENSORIA PUB 27 CAMARA CIVEL<br>2 DEFENSORIA PUB 27 CAMARA CIVEL<br>2 DEFENSORIA PUB 3 CAMARA CIVEL<br>2 DEFENSORIA PUB 3 CAMARA CIVEL<br>2 DEFENSORIA PUB 3 CAMARA CIVEL<br>2 DEFENSORIA PUB 3 CAMARA CIVEL<br>2 DEFENSORIA PUB 3 CAMARA CIVEL<br>2 DEFENSORIA PUB 4 CAMARA CIVEL<br>2 DEFENSORIA PUB 5 CAMARA CIVEL<br>2 DEFENSORIA PUB 5 CAMARA CIVEL<br>2 DEFENSORIA PUB 9 CAMARA CIVEL<br>2 DEFENSORIA PUB 9 CAMARA CIVEL<br>2 DEFENSORIA PUB 9 CAMARA CIVEL<br>2 DEFENSORIA PUB 9 CAMARA CIVEL<br>2 DEFENSORIA PUB 9 CAMARA CIVEL<br>2 DEFENSORIA PUB 9 CAMARA CIVEL<br>2 DEFENSORIA PUB 9 CAMARA CIVEL<br>2 DEFENSORIA PUB 10 CAMARA CIVEL<br>2 DEFENSORIA PUB 10 CAMARA CIVEL<br>2 DEFENSORIA PUB 10 CAMARA CIVEL<br>2 DEFENSORIA PUB 10 CAMARA CIVEL<br>2 DEFENSORIA PUB 10 CAMARA CIVEL<br>2 DEFENSORIA PUB 10 CAMARA CIVEL<br>2 DEFENSORIA PUB 10 CAMARA CIVEL<br>2 DEFENSORIA PUB 10 CAMARA CIVEL<br>2 DEFENSORIA PUB 10 CAMARA CIVEL<br>2 DEFENSORIA PUB 10 CAMARA CIVEL<br>2 DEFENSORIA PUB 10 CAMARA CIVEL<br>2 DEFENSORIA PUB 10 CAMARA CIVEL<br>2 DEFENSORIA PUB 10 CAMARA CIVEL<br>3 DEFENSORIA PUB 10 CAMARA CIVEL<br>3 DEFENSORIA PUB 10   |   | Generature Pa     | Tools         | Fill & Sign<br>Fill & Sign Tools<br>T Add Test<br>Add Test<br>Add Checkma<br>Place Signatur<br>Place Signatur<br>Send or Collect<br>Work with Certil                                                                                                    | CC<br>srk<br>Signati                  |
| Corgáns can<br>File Edit V<br>Open<br>Can<br>A tiese                                                                                                    | 6259         8406           maras civeis - Azinadopdf - Add         6259           8406         200           iew Window Help         200           201         201           201         201           201         201           8753         201           6226         6228           6230         6232           6234         6236           6236         6238           6240         6242           6244         6244           6248         6250                                                                                                    | 1 DEFENSORIA PUB 18 CAMARA CIVEL<br>1 DEFENSORIA PUB 19 CAMARA CIVEL<br>2 DEFENSORIA PUB 12 0 0 0 0 0 0 0 0 0 0 0 0 0 0 0 0 0 0                                                                                                    |   | Generature Pa     | Tools<br>and  | Fill & Sign<br>▼ Fill & Sign Tools<br>T Add Teet<br>✓ Add Teet<br>✓ Add Checkma<br>// Place Signatur<br>> Send or Collect 1<br>> Work with Certil                                                                                                    | CC<br>ark<br>re<br>Signat             |
| Dogaos can<br>File Edit V<br>Open<br>Can<br>At less                                                                                                    | 6259         8406           maras civeis - Atsinado.pdf - Add         4           iew Window Help         iew 100 mm           iew 100 mm         iew 100 mm           ist one signature has problems.         ist one signature has problems.           8753         iew 100 mm           6226         6228           6230         6232           6234         6236           6238         6240           6242         6244           6246         6244           6250         6252                                                                                                    | 1 DEFENSORIA PUB 18 CAMARA CIVEL<br>1 DEFENSORIA PUB 19 CAMARA CIVEL<br>CONTRACTOR OF CONTRACTOR OF CON                                                                                                    |   | Signature Pa      | Tools         | Fill & Sign<br>Fill & Sign Tools<br>T Add Test<br>Add Test<br>Add Test<br>Add Checkman<br>Place Signatur<br>Send or Collect 1<br>Work with Certil                                                                                                    | re<br>Signati                         |
| Cogáos can<br>File Edit V<br>Copen<br>El Atleas                                                                                                    | 6259         8406           mara: civeis - Azinado.pdf - Add         8406           iew         Window         Help           Image: marain the specific control of the specific control of the specific con                                                                                                    | 1 DEFENSORIA PUB 19 CAMARA CIVEL<br>1 DEFENSORIA PUB 19 CAMARA CIVEL<br>2 DEFENSORIA PUB 12 CAMARA CIVEL<br>2 DEFENSORIA PUB 12 CAMARA CIVEL<br>2 DEFENSORIA PUB 2 CAMARA CIVEL<br>2 DEFENSORIA PUB 3 CAMARA CIVEL<br>2 DEFENSORIA PUB 3 CAMARA CIVEL<br>2 DEFENSORIA PUB 3 CAMARA CIVEL<br>2 DEFENSORIA PUB 4 CAMARA CIVEL<br>2 DEFENSORIA PUB 4 CAMARA CIVEL<br>2 DEFENSORIA PUB 5 CAMARA CIVEL<br>2 DEFENSORIA PUB 6 CAMARA CIVEL<br>2 DEFENSORIA PUB 6 CAMARA CIVEL<br>2 DEFENSORIA PUB 7 CAMARA CIVEL<br>2 DEFENSORIA PUB 7 CAMARA CIVEL<br>2 DEFENSORIA PUB 8 CAMARA CIVEL<br>2 DEFENSORIA PUB 10 CAMARA CIVEL<br>2 DEFENSORIA PUB 10 CAMARA CIVEL<br>2 DEFENSORIA PUB 11 CAMARA CIVEL<br>2 DEFENSORIA PUB 11 CAMARA CIVEL<br>2 DEFENSORIA PUB 11 CAMARA CIVEL<br>2 DEFENSORIA PUB 11 CAMARA CIVEL<br>2 DEFENSORIA PUB 11 CAMARA CIVEL<br>2 DEFENSORIA PUB 11 CAMARA CIVEL<br>2 DEFENSORIA PUB 13 CAMARA CIVEL<br>2 DEFENSORIA PUB 13 CAMARA CIVEL<br>2 DEFENSORIA PUB 1 |   | Signature Pa      | Tools         | Fill & Sign<br>▼ fill & Sign Tools<br>T Add Test<br>√ Add Test<br>√ Add Checkma<br>// Place Signatur<br>> Send or Collect 1<br>× Work with Certil                                                                                                    | Cc<br>ark<br>re<br>Signati            |
| Congaios can<br>File Edit V<br>Copen<br>I<br>At lease                                                                                                    | 6259         8406           ricer Window Help         Image: Chick Standbord - Add           Image: Chick Standbord - Add         Image: Chick Standbord - Add           Image: Chick Standbord - Add         Image: Chick Standbord - Add                                                                                                    | 1 DEFENSORIA PUB 18 CAMARA CIVEL<br>1 DEFENSORIA PUB 19 CAMARA CIVEL<br>2 DEFENSORIA PUB 17 CAMARA CIVEL<br>2 DEFENSORIA PUB 27 CAMARA CIVEL<br>2 DEFENSORIA PUB 27 CAMARA CIVEL<br>2 DEFENSORIA PUB 2 CAMARA CIVEL<br>2 DEFENSORIA PUB 3 CAMARA CIVEL<br>2 DEFENSORIA PUB 4 CAMARA CIVEL<br>2 DEFENSORIA PUB 5 CAMARA CIVEL<br>2 DEFENSORIA PUB 5 CAMARA CIVEL<br>2 DEFENSORIA PUB 6 CAMARA CIVEL<br>2 DEFENSORIA PUB 7 CAMARA CIVEL<br>2 DEFENSORIA PUB 7 CAMARA CIVEL<br>2 DEFENSORIA PUB 8 CAMARA CIVEL<br>2 DEFENSORIA PUB 8 CAMARA CIVEL<br>2 DEFENSORIA PUB 7 CAMARA CIVEL<br>2 DEFENSORIA PUB 9 CAMARA CIVEL<br>2 DEFENSORIA PUB 9 CAMARA CIVEL<br>2 DEFENSORIA PUB 10 CAMARA CIVEL<br>2 DEFENSORIA PUB 11 CAMARA CIVEL<br>2 DEFENSORIA PUB 11 CAMARA CIVEL<br>2 DEFENSORIA PUB 13 CAMARA CIVEL<br>2 DEFENSORIA PUB 13 CAMARA CIVEL<br>2 DEFENSORIA PUB 13 CAMARA CIVEL<br>2 DEFENSORIA PUB 13 CAMARA CIVEL<br>2 DEFENSORIA PUB 15 CAMARA CIVEL<br>2 DEFENSORIA PUB 15 CAMARA CIVEL<br>2 DEFENSORIA PUB 16 CAMARA CIVEL<br>2 DEFENSORIA PUB 16 CAMARA CIVEL<br>2 DEFENSORIA PUB 16 CAMARA CIVEL<br>2 DEFENSORIA PUB 16 CAMARA CIVEL<br>2 DEFENSORIA PUB 16 CAMARA CIVEL<br>2 DEFENSORIA PUB 16 CAMARA CIVEL<br>2 DEFENSORIA PUB 16 CAMARA CIVEL<br>2 DEFENSORIA PUB 16 CAMARA CIVEL                                                                                                    |   | 🧭 Syneture Pa     | Tools         | Fill & Sign<br>Fill & Sign Tools<br>T Add Test<br>Add Test<br>Add Test<br>Add Test<br>Add Checkma<br>(20) Pace Signatur<br>Send or Collect 1<br>Work with Certil                                                                                                    | re<br>Signat                          |
| Congaios can<br>File Edit V<br>Copen                                                                                                    | 6259         8406           naras Creis - Asinadopd' - Add         -           ricer Wedow Help         Image: Creis - Asinadopd' - Add           at one signature has problems         Image: Creis - Asinadopd' - Add           8753         Image: Creis - Asinadopd' - Add           6226         Image: Creis - Asinadopd' - Add           6226         Image: Creis - Asinadopd' - Add           6226         Image: Creis - Asinadopd' - Add           6226         Image: Creis - Asinadopd' - Add           6226         Image: Creis - Asinadopd' - Add           6226         Image: Creis - Asinadopd' - Add           6226         Image: Creis - Asinadopd' - Add           6238         Image: Creis - Creis - Cre                                                                                                    | 1 DEFENSORIA PUB 18 CAMARA CIVEL<br>1 DEFENSORIA PUB 19 CAMARA CIVEL<br>2 DEFENSORIA PUB 17 CAMARA CIVEL<br>2 DEFENSORIA PUB 27 CAMARA CIVEL<br>2 DEFENSORIA PUB 27 CAMARA CIVEL<br>2 DEFENSORIA PUB 2 CAMARA CIVEL<br>2 DEFENSORIA PUB 2 CAMARA CIVEL<br>2 DEFENSORIA PUB 3 CAMARA CIVEL<br>2 DEFENSORIA PUB 3 CAMARA CIVEL<br>2 DEFENSORIA PUB 4 CAMARA CIVEL<br>2 DEFENSORIA PUB 5 CAMARA CIVEL<br>2 DEFENSORIA PUB 6 CAMARA CIVEL<br>2 DEFENSORIA PUB 8 CAMARA CIVEL<br>2 DEFENSORIA PUB 8 CAMARA CIVEL<br>2 DEFENSORIA PUB 9 CAMARA CIVEL<br>2 DEFENSORIA PUB 9 CAMARA CIVEL<br>2 DEFENSORIA PUB 9 CAMARA CIVEL<br>2 DEFENSORIA PUB 10 CAMARA CIVEL<br>2 DEFENSORIA PUB 10 CAMARA CIVEL<br>2 DEFENSORIA PUB 10 CAMARA CIVEL<br>2 DEFENSORIA PUB 11 CAMARA CIVEL<br>2 DEFENSORIA PUB 12 CAMARA CIVEL<br>2 DEFENSORIA PUB 13 CAMARA CIVEL<br>2 DEFENSORIA PUB 13 CAMARA CIVEL<br>2 DEFENSORIA PUB 14 CAMARA CIVEL<br>2 DEFENSORIA PUB 15 CAMARA CIVEL<br>2 DEFENSORIA PUB 15 CAMARA CIVEL<br>2 DEFENSORIA PUB 15 CAMARA CIVEL<br>2 DEFENSORIA PUB 16 CAMARA CIVEL<br>2 DEFENSORIA PUB 16 CAMARA CIVEL<br>2 DEFENSORIA PUB 16 CAMARA CIVEL<br>2 DEFENSORIA PUB 16 CAMARA CIVEL<br>2 DEFENSORIA PUB 16 CAMARA CIVEL<br>2 DEFENSORIA PUB 16 CAMARA CIVEL<br>2 DEFENSORIA PUB 16 CAMARA CIVEL<br>2 DEFENSORIA PUB 16 CAMARA CIVEL<br>2 DEFENSORIA PUB 16 CAMARA CIVEL<br>2 DEFENSORIA PUB 16 CAMARA CIVEL<br>2 DEFENSORIA PUB 17 CAMARA CIVEL<br>2 DEFENSORIA PUB 17 CAMARA CIVEL<br>2 DEFENSORIA PUB 16 CAMARA CIVEL<br>2 DEFENSORIA PUB 17 CAMARA CIVEL<br>2 DEFENSORIA PUB 17 CAMARA CIVEL<br>2 DEFENSORIA PUB 17 CAMARA CIVEL<br>2 DEFENSORIA PUB 16 CAMARA CIVEL<br>2 DEFENSORIA PUB 16 CAMARA CIVEL<br>2 DEFENSORIA PUB 17 CAMARA CIVEL<br>2 DEFENSORIA PUB 16 CAMARA CIVEL<br>2 DEFENSORIA PUB 17 CAMARA CIVEL<br>2 DEFENSORIA PUB 17 CAMARA CIVEL<br>3 DEFENSORIA PUB 17 CAMARA CIVEL<br>3 DEFENSORIA PUB 16 CAMARA CIVEL<br>3 DEFENSORIA PUB 17 CAMARA CIVEL<br>3 DEFENSORIA PUB 17 CAMARA CIVEL<br>3 DEFENSORIA PUB 17 CAMARA CIVEL<br>3 DEFENSORIA PUB 17 CAMARA CIVEL<br>3 DEFENSORIA PUB 17 CAMARA CIVEL<br>3 DEFENSORIA PUB 17 CAMARA CIVEL<br>3 DEFENSORIA PUB 17 CAMARA CIVEL<br>3 DEFENSORIA PUB 17 CAMARA CIVEL<br>3 DEFENSORIA PUB   |   | Signature Pa      | Tools         | Fill & Sign<br>Fill & Sign Took<br>T Add Toot:<br>Add Checkma<br>C Place Signatur<br>Send or Collect 1<br>Work with Certi                                                                                                    | cc<br>ark<br>re<br>Signati            |
| Consists can<br>File Edit V<br>Open                                                                                                    | 6259           8406           riew Wridow Help           Image: Construction of the second second secon                                                                                                    | 1 DEFENSORIA PUB 18 CAMARA CIVEL<br>1 DEFENSORIA PUB 19 CAMARA CIVEL<br>2 DEFENSORIA PUB 17 CAMARA CIVEL<br>2 DEFENSORIA PUB 27 CAMARA CIVEL<br>2 DEFENSORIA PUB 27 CAMARA CIVEL<br>2 DEFENSORIA PUB 2 CAMARA CIVEL<br>2 DEFENSORIA PUB 3 CAMARA CIVEL<br>2 DEFENSORIA PUB 3 CAMARA CIVEL<br>2 DEFENSORIA PUB 4 CAMARA CIVEL<br>2 DEFENSORIA PUB 5 CAMARA CIVEL<br>2 DEFENSORIA PUB 5 CAMARA CIVEL<br>2 DEFENSORIA PUB 6 CAMARA CIVEL<br>2 DEFENSORIA PUB 8 CAMARA CIVEL<br>2 DEFENSORIA PUB 8 CAMARA CIVEL<br>2 DEFENSORIA PUB 8 CAMARA CIVEL<br>2 DEFENSORIA PUB 9 CAMARA CIVEL<br>2 DEFENSORIA PUB 9 CAMARA CIVEL<br>2 DEFENSORIA PUB 10 CAMARA CIVEL<br>2 DEFENSORIA PUB 10 CAMARA CIVEL<br>2 DEFENSORIA PUB 10 CAMARA CIVEL<br>2 DEFENSORIA PUB 11 CAMARA CIVEL<br>2 DEFENSORIA PUB 13 CAMARA CIVEL<br>2 DEFENSORIA PUB 14 CAMARA CIVEL<br>2 DEFENSORIA PUB 15 CAMARA CIVEL<br>2 DEFENSORIA PUB 15 CAMARA CIVEL<br>2 DEFENSORIA PUB 16 CAMARA CIVEL<br>2 DEFENSORIA PUB 16 CAMARA CIVEL<br>2 DEFENSORIA PUB   |   | Signature Pa      | Tools<br>anel | Fill & Sign<br>▼ fill & Sign Tools<br>T Add Teat<br>✓ Add Checkma<br>// Place Signatur<br>> Send or Collect<br>> Work with Certi                                                                                                    | re<br>Signati                         |
| Cogáos can<br>File Edit V<br>Open<br>Can<br>A tiese                                                                                                    | 6259         8406           maras civeis - Assinado.pdf - Add         4406           iew Window Help         Image: Civeis - Assinado.pdf - Add           Image: Civeis - Assinado.pdf - Add         Image: Civeis - Assinado.pdf - Add           Image: Civeis - Assinado.pdf - Add         Image: Civeis - Assinado.pdf - Add           Image: Civeis - Assinado.pdf - Add         Image: Civeis - Assinado.pdf - Add           Image: Civeis - Assinado.pdf - Add         Image: Civeis - Assinado.pdf - Add           Image: Civeis - Civeis - Cive                                                                                                    | 1 DEFENSORIA PUB 18 CAMARA CIVEL<br>1 DEFENSORIA PUB 19 CAMARA CIVEL<br>C DEFENSORIA PUB 12 CAMARA CIVEL<br>2 DEFENSORIA PUB 27 CAMARA CIVEL<br>2 DEFENSORIA PUB 27 CAMARA CIVEL<br>2 DEFENSORIA PUB 2 CAMARA CIVEL<br>2 DEFENSORIA PUB 3 CAMARA CIVEL<br>2 DEFENSORIA PUB 3 CAMARA CIVEL<br>2 DEFENSORIA PUB 3 CAMARA CIVEL<br>2 DEFENSORIA PUB 5 CAMARA CIVEL<br>2 DEFENSORIA PUB 5 CAMARA CIVEL<br>2 DEFENSORIA PUB 5 CAMARA CIVEL<br>2 DEFENSORIA PUB 5 CAMARA CIVEL<br>2 DEFENSORIA PUB 6 CAMARA CIVEL<br>2 DEFENSORIA PUB 7 CAMARA CIVEL<br>2 DEFENSORIA PUB 9 CAMARA CIVEL<br>2 DEFENSORIA PUB 9 CAMARA CIVEL<br>2 DEFENSORIA PUB 10 CAMARA CIVEL<br>2 DEFENSORIA PUB 10 CAMARA CIVEL<br>2 DEFENSORIA PUB 10 CAMARA CIVEL<br>2 DEFENSORIA PUB 11 CAMARA CIVEL<br>2 DEFENSORIA PUB 12 CAMARA CIVEL<br>2 DEFENSORIA PUB 12 CAMARA CIVEL<br>2 DEFENSORIA PUB 13 CAMARA CIVEL<br>2 DEFENSORIA PUB 14 CAMARA CIVEL<br>2 DEFENSORIA PUB 12 CAMARA CIVEL<br>2 DEFENSORIA PUB 13 CAMARA CIVEL<br>2 DEFENSORIA PUB 14 CAMARA CIVEL<br>2 DEFENSORIA PUB 16 CAMARA CIVEL<br>2 DEFENSORIA PUB 16 CAMARA CIVEL<br>2 DEFENSORIA PUB 17 CAMARA CIVEL<br>2 DEFENSORIA PUB 18 CAMARA CIVEL<br>2 DEFENSORIA PUB 16 CAMARA CIVEL<br>2 DEFENSORIA PUB 16 CAMARA CIVEL<br>2 DEFENSORIA PUB 17 CAMARA CIVEL<br>2 DEFENSORIA PUB 18 CAMARA CIVEL<br>2 DEFENSORIA PUB 18 CAMARA CIVEL<br>2 DEFENSORIA PUB 16 CAMARA CIVEL<br>2 DEFENSORIA PUB 16 CAMARA CIVEL<br>2 DEFENSORIA PUB 16 CAMARA CIVEL<br>2 DEFENSORIA PUB 16 CAMARA CIVEL<br>2 DEFENSORIA PUB 16 CAMARA CIVEL<br>2 DEFENSORIA PUB 16 CAMARA CIVEL<br>2 DEFENSORIA PUB 16 CAMARA CIVEL<br>2 DEFENSORIA PUB 16 CAMARA CIVEL<br>2 DEFENSORIA PUB 17 CAMARA CIVEL<br>2 DEFENSORIA PUB 18 CAMARA CIVEL<br>2 DEFENSORIA PUB 18 CAMARA CIVEL<br>2 DEFENSORIA PUB 16 CAMARA CIVEL<br>2 DEFENSORIA PUB 16 CAMARA CIVEL<br>2 DEFENSORIA PUB 16 CAMARA CIVEL<br>2 DEFENSORIA PUB 17 CAMARA CIVEL<br>2 DEFENSORIA PUB 18 CAMARA CIVEL<br>2 DEFENSORIA PUB 18 CAMARA CIVEL<br>2 DEFENSORIA PUB 18 CAMARA CIVEL<br>2 DEFENSORIA PUB 18 CAMARA CIVEL<br>2 DEFENSORIA PUB 18 CAMARA CIVEL<br>2 DEFENSORIA PUB 18 CAMARA CIVEL<br>2 DEFENSORIA PUB 17 CAMARA CIVEL<br>2 DEFENSORIA PUB 18 CAMARA CIVEL<br>2 DEFENSORIA PUB   |   | Signature Pa      | Tools         | <ul> <li>Fill &amp; Sign</li> <li>Fill &amp; Sign Tools</li> <li>I Add Teat</li> <li>Add Teat</li> <li>Add Checkman</li> <li>Place Signature</li> <li>Send or Collect the Work with Certification</li> </ul>                                                                                                    | c c c c c c c c c c c c c c c c c c c |

Sergio Castro

Coordenação de Infraestrurura e Tecnologia

DPGE/DIT

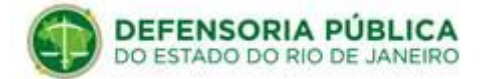